# **CS-R30** ~アップデートについて~

このたびは、弊社ダウンロードサービスをご利用いただきまして、まことにありがとうございます。 アップデートファイルを使用することで、CS-R30(クローニングソフトウェア)をアップデートできます。 CS-R30をアップデート後も、旧バージョンで保存した設定データの読み込みや書き込みができます。

#### 重要!

このアップデートファイルは、すでにCS-R30をインストールされているかたが対象です。 インストールについては、CS-R30に付属の取扱説明書をお読みください。

## ■CS-R30 をアップデートする

本書では、Microsoft<sup>®</sup> Windows<sup>®</sup>10 を例に説明します。

#### ご注意

◎ 管理者権限でログオンしてください。

- ◎ 起動しているソフトウェアをすべて終了してください。
- 1. 解凍して生成されたフォルダーを開きます。
- [Update.exe](実行ファイル)をダブルクリックします。

※セキュリティソフトウェアによっては警告が出る場合 があります。

- ※「ユーザーアカウント制御」画面が表示されたら、 〈はい(Y)〉をクリックします。
- 次の画面が表示されたら、〈次へ(N)>〉をクリックします。

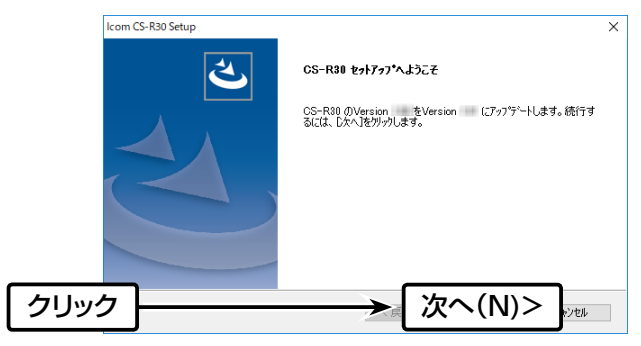

4. 次の画面が表示されたら、〈完了〉をクリックします。

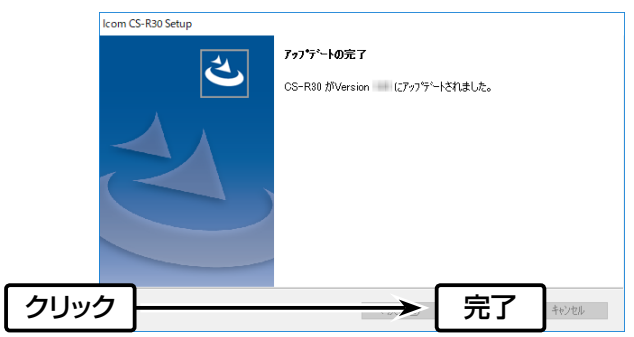

 〈スタート〉をクリックすると、アップデートされた [CS-R30]プログラムグループが表示されます。 また、更新されたCS-R30のショートカットがデスクトッ プに作成されます。

## ■登録商標/著作権について

アイコム株式会社、アイコム、Icom Inc.、アイコムロゴは、アイコム株式会社の登録商標です。 Microsoft、Windowsは、米国Microsoft Corporationの米国およびその他の国における登録商標または商標です。 その他、本書に記載されている会社名、製品名は、各社の商標または登録商標です。 本書の内容の一部、または全部を無断で複写/転用することは、禁止されています。 本ソフトウェア、および本ドキュメントは、アイコム株式会社が著作権を保有します。